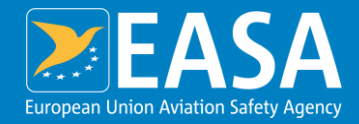

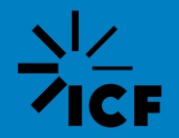

### **ReFuelEU** Aviation

# **Fuel Monitoring Tool**

30/01/2025 Sesión Informativa Implementación Reglamento ReFuel EU Aviation

### Your safety is our mission.

An Agency of the European Union

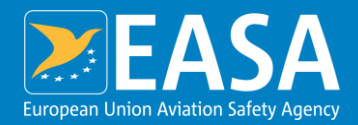

## Agenda

Supporting documents Fuel Monitoring tool as part of the overall reporting process Fuel Monitoring Tool *Structure Demonstration* Questions

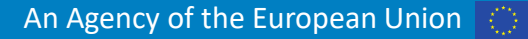

### **Supporting documentation**

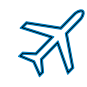

### ReFuelEU Aviation Regulation (EU) 2023/2405

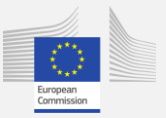

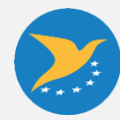

- Interpretative guidelines on the application of the exemptions referred to in Article 5
- List of Aircraft Operators
- List of Union airports
- List of competent authorities of the Member States
- ReFuelEU Aviation Template for Aircraft Operators
- Manual for aircraft operators and verification bodies
- ReFuelEU Aviation Fuel Monitoring Tool

Today's deep dive

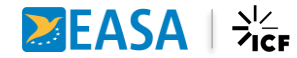

## **Recommended RFEUA Fuel Monitoring Tool**

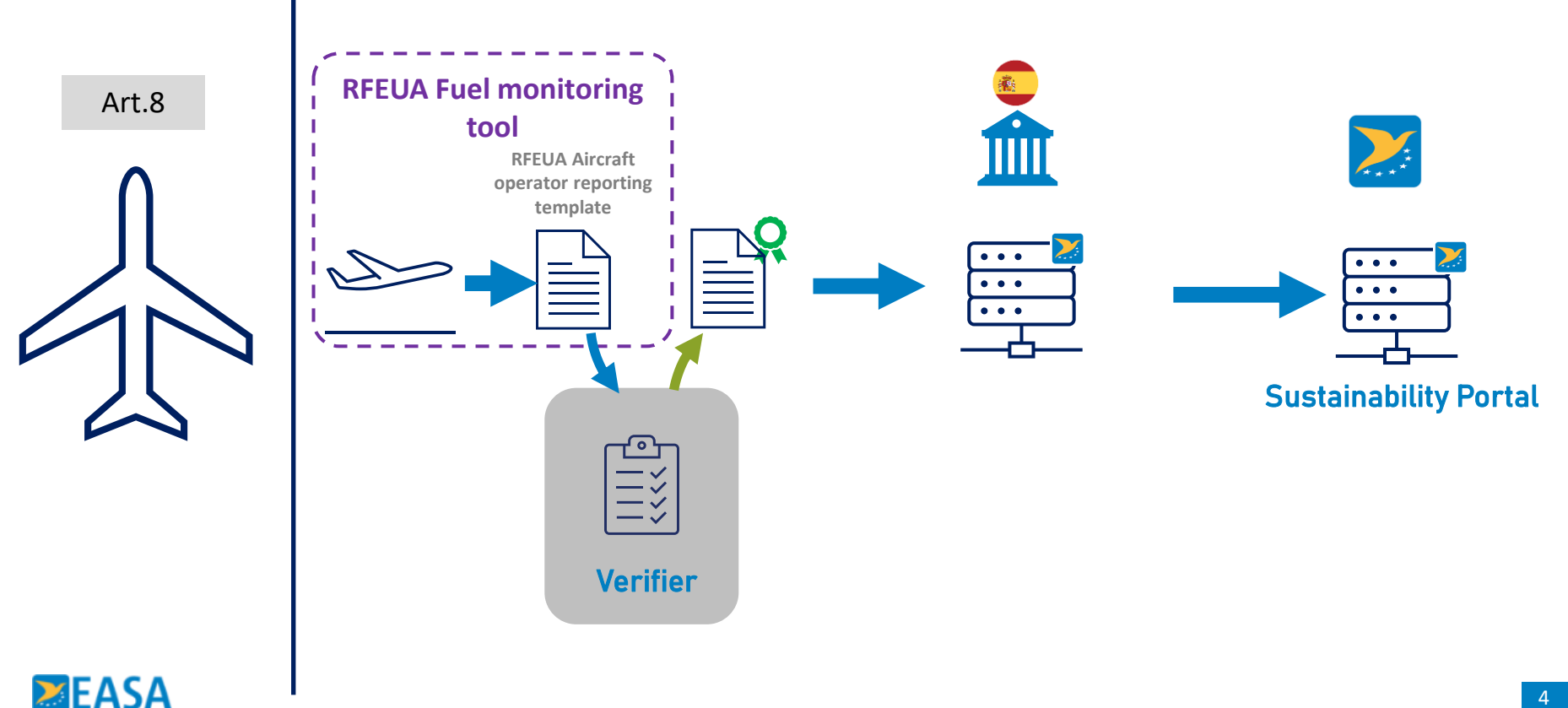

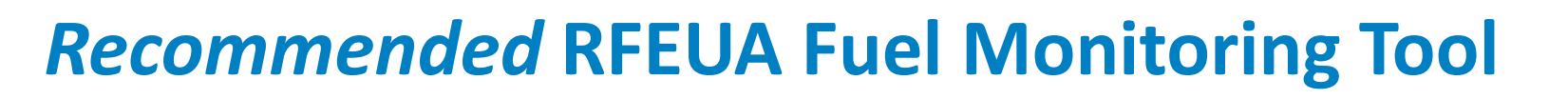

### **Objectives:**

- $\rightarrow$  Gathering all the raw data for the RFEUA reporting requirements
- → Create a common template for all AO and verification bodies
- → Automatically feed in the ReFuelEU Aviation Template for Aircraft Operators
- $\rightarrow$  Support AO in regards with the column H

While this document is stated in the RFEUA Manual for AO and verifiers, it does not constitute a legally binding document.Its aim is to simplify the reporting duties and verification process of airlines under RFEUA.Every AO willing to use this template is free and encouraged to customise and make this tool its own

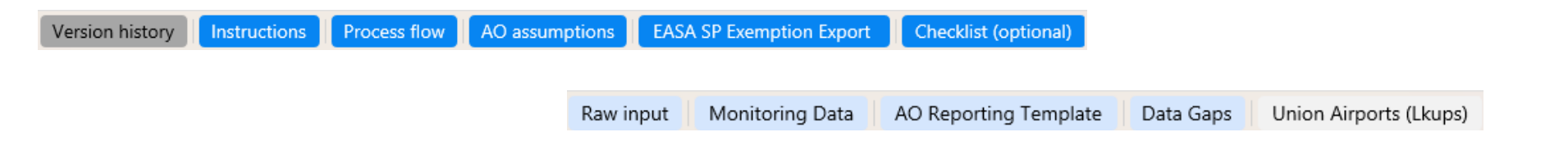

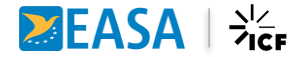

### The RFEUA fuel monitoring tool flow

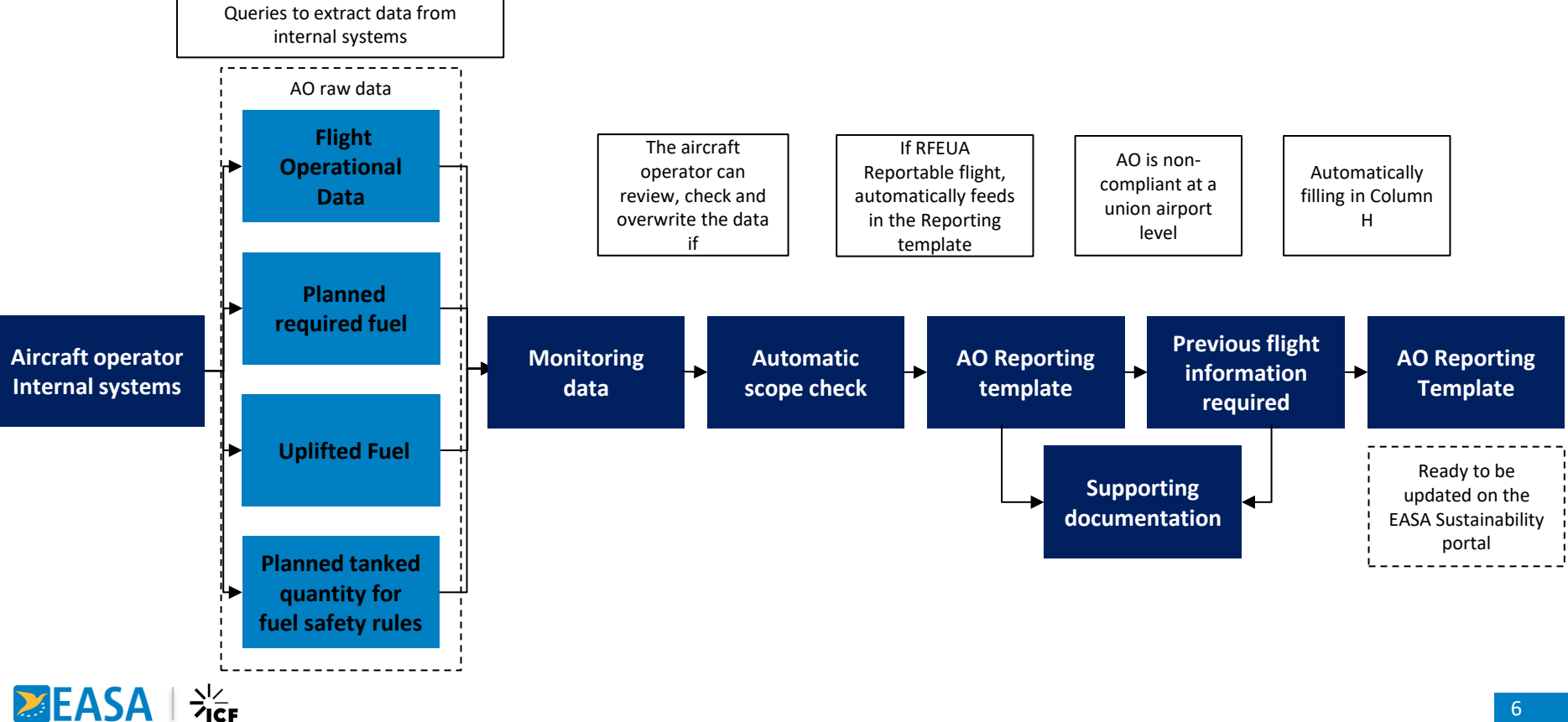

### **Version History**

| Version history |               |                                                                                                    |  |  |  |  |
|-----------------|---------------|----------------------------------------------------------------------------------------------------|--|--|--|--|
| Version:        | Roll out date | Correction                                                                                                    |  |  |  |  |
| Version 1.1     | 04/12/2024    | Union Airports list updated, with airport names and codes for: ESMA, ESSB, LFOB,<br>LFSB, LIME, & LIRA                                                                                                    |  |  |  |  |
| Version 1.2     | 22/01/2025    | <ul> <li>Instructions: Monitoring Data and Union Airports (Lkups) explanation updated.</li> <li>AO Assumption cell B5: "Reporting Year Period"</li> <li>Raw Input column R: Formula changed for Aviation Fuel Quantity to account for Tonnes and not Kg.</li> <li>-Raw Input column Q Block Time (hrs): Updated formula to calculate block hours, ensuring accurate calculation of time differences for flight arriving next day.</li> <li>Monitoring Data column AQ to AY: Updated to reflect if previous flight information is missing. New feature in column AY to identify missing information.</li> <li>AO Reporting Template column H: Update, Column H turns to zero for each Union airport where any of the flight under consideration or previous flight has missing information.</li> </ul> |  |  |  |  |

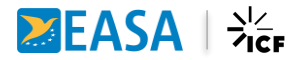

### **AO Assumptions**

| Aircraft operator manual inputs |      |  |  |  |
|---------------------------------|------|--|--|--|
| Operator ICAO Call Sign         | XXX  |  |  |  |
| Reporting Period                | 2024 |  |  |  |

#### **AO Fuel scheme definition**

#### Content:

For aircraft operators not following the EASA fuel scheme defined in the AMC, this tab povides the source for further explanation on the type of fuel scheme used and the fuel category definitions.

#### **Exemption Article 5(3)**

This section allows aircraft operators to enter their **approved exempted routes** under Article 5(3) of the ReFuelEU Aviation regulation. After submitting a request via the EASA Sustainability Portal and receiving approval, operators can input **the exported data in the EASA SP Exemption Export tab, ensuring it only includes their approved routes.** 

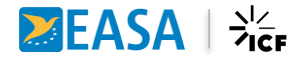

### **Exemption Step by step exclusion**

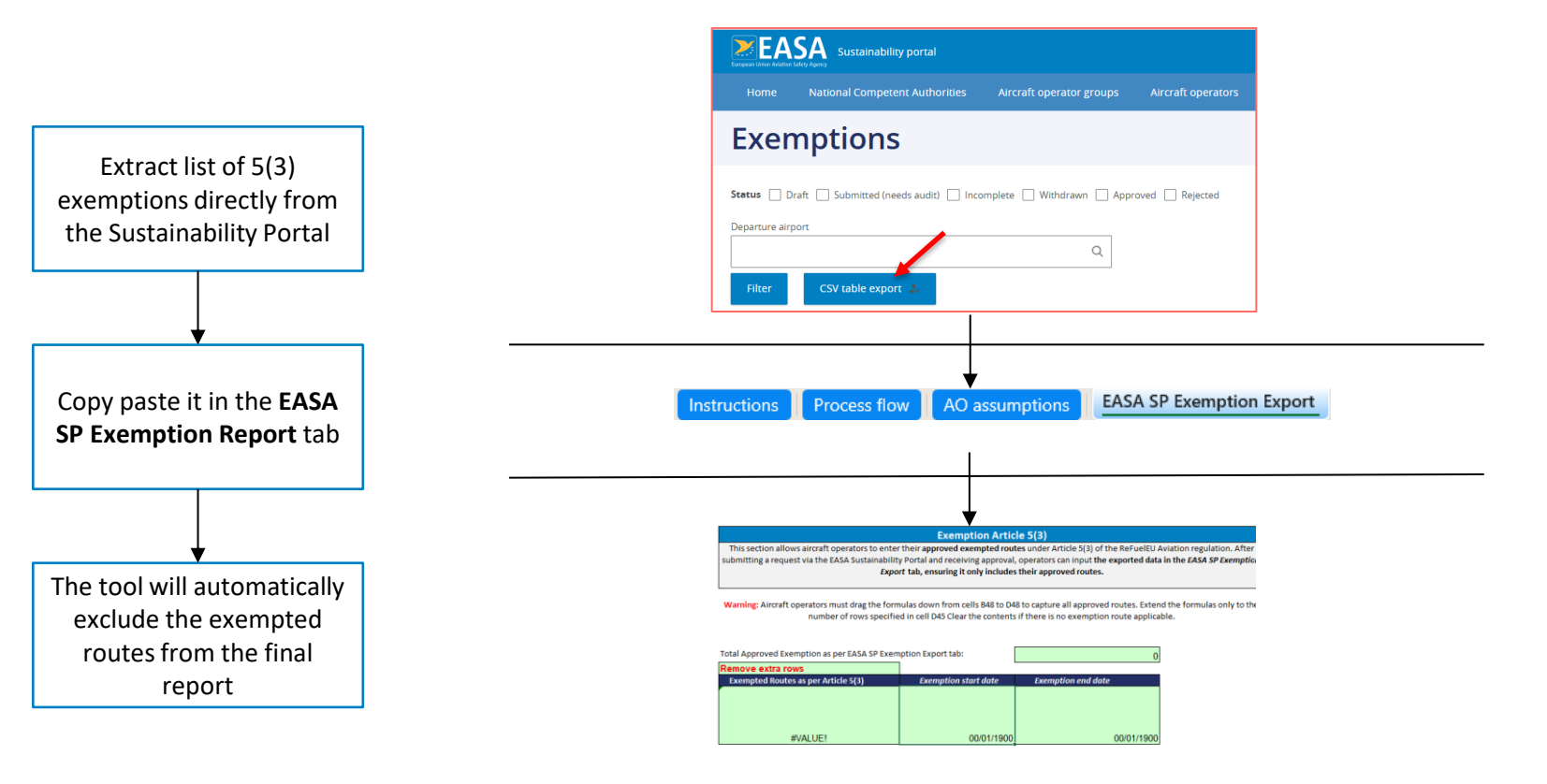

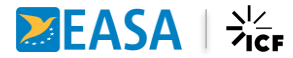

### **Raw data input**

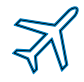

#### **Raw Data input:**

This tab serves as a raw data input feed, directly sourced from system queries, before any verification or intervention by the aircraft operator. It should contain only data extracted from the aircraft operator's internal systems, allowing the operator to trace changes and backtrack any queries to the raw data.

#### **Monitoring data**

- $\rightarrow$  This monitoring table serves as a working tab for the aircraft operator.
- → Once all the data is correctly input in the *Raw Input* tab, the monitoring data should reflect exactly the same data. If not, ensure you drag down the formulas sufficiently to cover the last row of your input data.

| Reporting flow and structure: |                          |               |                                                     |                                |              |                                |                             |
|-------------------------------|--------------------------|---------------|-----------------------------------------------------|--------------------------------|--------------|--------------------------------|-----------------------------|
|                               |                          |               |                                                     |                                |              |                                |                             |
| Flight Operational Data       | Planned Required<br>Fuel | Uplifted Fuel | Planned tanked<br>quantity for fuel<br>safety rules | Actual operational consumption | Scope Checks | Previous flight<br>information | Supporting<br>Documentation |

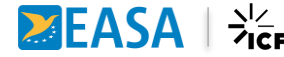

### **AO Reporting template**

- → When all the checks are completed in the *Monitoring Data* tab, the aircraft operator should be able to directly extract the data from this tab and input it into the "official" ReFuelEU reporting template to be uploaded to the EASA sustainability portal.
- → Some formulas in this tab rely on allocated name ranges. Please cross-check and update them as needed in certain cases.

|                    | Union Airport Name                                                      |                              | ICAO Code of Union<br>Airport | Total flights operated<br>departing from the<br>Union Airport<br>(Nº flights) | d<br>operated departing<br>from the Union<br>Airport<br>(№ hours) | Yearly aviation fuel<br>required<br>(tonnes) | Yearly actual aviati<br>fuel uplifted<br>(tonnes) | on Yearly non-tank<br>quantity<br>(tonnes) | ed Yearly tanked<br>quantity for fuel<br>safety rules<br>(tonnes) |
|--------------------|-------------------------------------------------------------------------|------------------------------|-------------------------------|-------------------------------------------------------------------------------|-------------------------------------------------------------------|----------------------------------------------|---------------------------------------------------|--------------------------------------------|-------------------------------------------------------------------|
|                    | #CALC!                                                                  |                              | #CALC!                        |                                                                               | 0 0.00                                                            | 0.00                                         | 0                                                 | 00                                         | 0.00                                                              |
|                    | #N/A                                                                    |                              |                               |                                                                               | 0.00                                                              | 0.00                                         | 0                                                 | 00                                         | 0.00                                                              |
|                    | #N/A                                                                    |                              |                               |                                                                               | 0 0.00                                                            | 0.00                                         | 0                                                 | 00                                         | 0.00                                                              |
|                    | #N/A                                                                    |                              |                               |                                                                               | 0.00                                                              | 0.00                                         | 0                                                 | 00                                         | 0.00                                                              |
|                    |                                                                         |                              |                               |                                                                               |                                                                   |                                              |                                                   |                                            |                                                                   |
|                    |                                                                         |                              |                               |                                                                               |                                                                   |                                              |                                                   |                                            |                                                                   |
|                    | Total flights operated departing Total flights hours operated departing |                              |                               |                                                                               |                                                                   |                                              |                                                   |                                            |                                                                   |
| Union Airport Name | ICAO Code of Union Airport                                              | from the Union<br>(N* flight | Airport from                  | the Union Airport<br>(N* hours)                                               | (tonnes)                                                          | v (ton                                       | nes) 🗸                                            | (tonnes)                                   | rules<br>(tonnes)                                                 |
|                    |                                                                         | (it rugit                    |                               |                                                                               |                                                                   |                                              |                                                   | 0.00                                       | (                                                                 |
|                    |                                                                         |                              |                               |                                                                               |                                                                   |                                              |                                                   | 0.00                                       |                                                                   |
|                    |                                                                         |                              |                               |                                                                               |                                                                   |                                              |                                                   | 0.00                                       |                                                                   |
|                    |                                                                         |                              |                               |                                                                               |                                                                   |                                              |                                                   | 0.00                                       |                                                                   |
|                    |                                                                         |                              |                               |                                                                               |                                                                   |                                              |                                                   | 0.00                                       |                                                                   |
|                    |                                                                         |                              |                               |                                                                               |                                                                   |                                              |                                                   | 0.00                                       |                                                                   |
|                    |                                                                         |                              |                               |                                                                               |                                                                   |                                              |                                                   | 0.00                                       |                                                                   |
|                    |                                                                         |                              |                               |                                                                               |                                                                   |                                              |                                                   | 0.00                                       |                                                                   |
|                    |                                                                         |                              |                               |                                                                               |                                                                   |                                              | T I                                               | 0.00                                       |                                                                   |

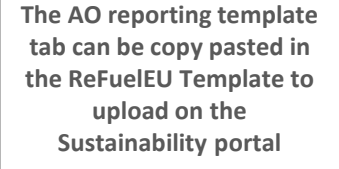

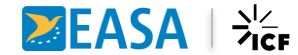

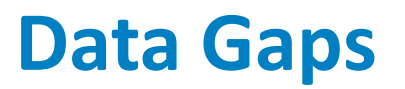

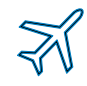

This tab aims at providing a placeholder for the aircraft operator to gather and justify missing data.

In this tab:

- → Aircraft operators can provide explanations on why data is missing and highlight biggest challenges
- $\rightarrow$  Verification bodies can use this tab to verify and validate/negate the report
- → Challenges highlighted in this tab will be reviewed and used to adapt and improve the manuals and the tools

| Percentage Of Data Gaps    |                      |        |                    |  |
|----------------------------|----------------------|--------|--------------------|--|
| Number of Flights Impacted | Type of data missing | Reason | Mitigation Process |  |
|                            |                      |        |                    |  |
|                            |                      |        |                    |  |
|                            |                      |        |                    |  |
|                            |                      |        |                    |  |
|                            |                      |        |                    |  |
|                            |                      |        |                    |  |

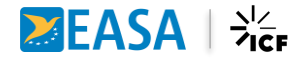

### **Examples of the Manual applied to the Tool**

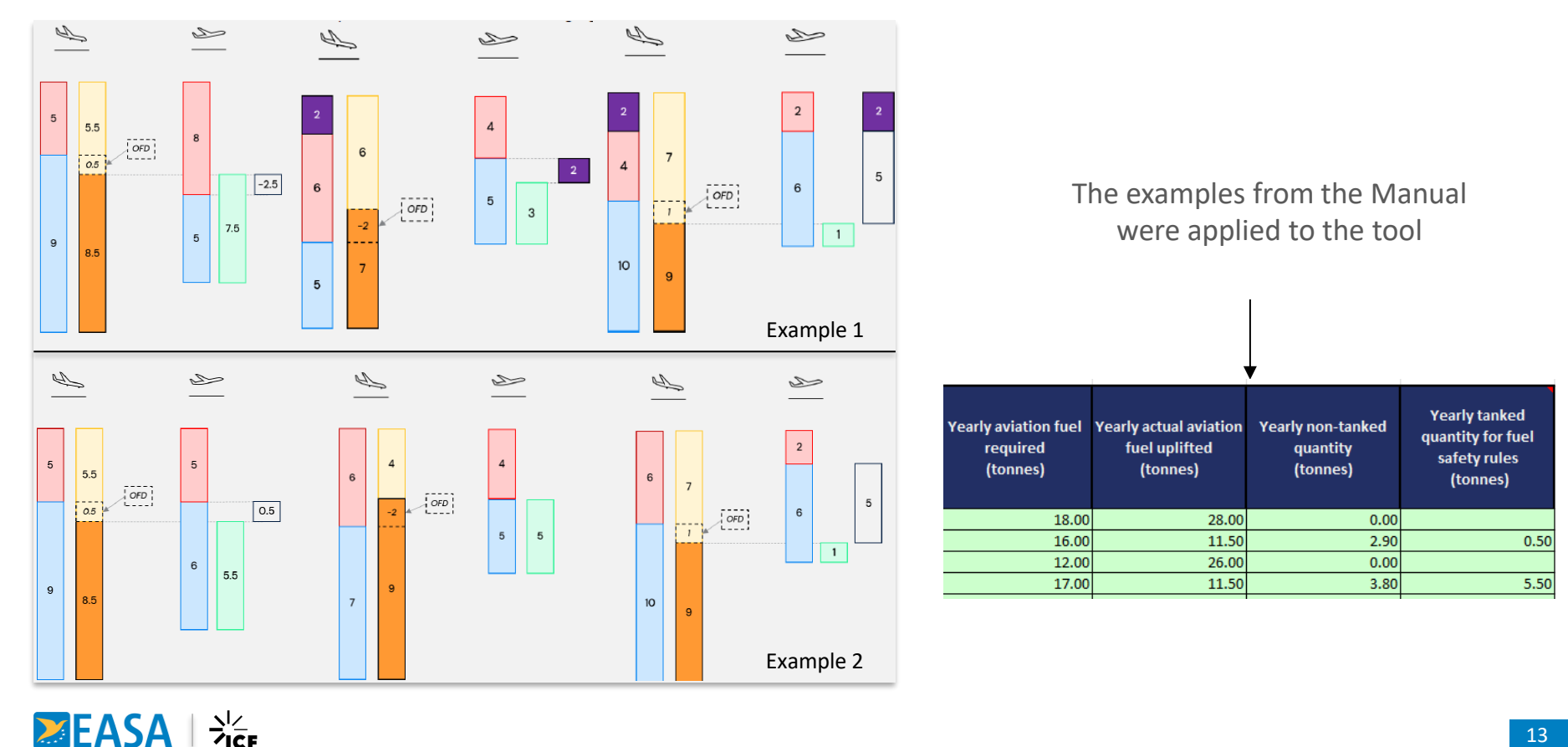

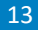

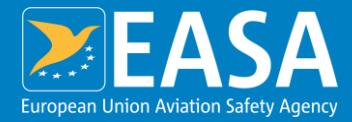

### Questions

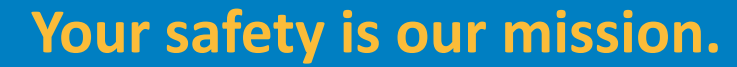

An Agency of the European Union

easa.europa.eu/connect

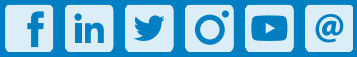